## Installation manual CheckWatt CM10 and Sungrow Hybrid inverter SH5.0RT/SH6.0RT/SH8.0RT/SH10RT Updated 2024-10-29

Installation of CheckWatt CM10 and the Sungrow inverter is performed according to their manuals. This manual describes how communication between the CheckWatt CM10 and Sungrow inverter is established.

Communication between CM10 and inverter is carried over modbus TCP/IP via ethernet cable CAT6 FTP.

Max inverters per CM10: SH5/6/8/10RT 2 inverters

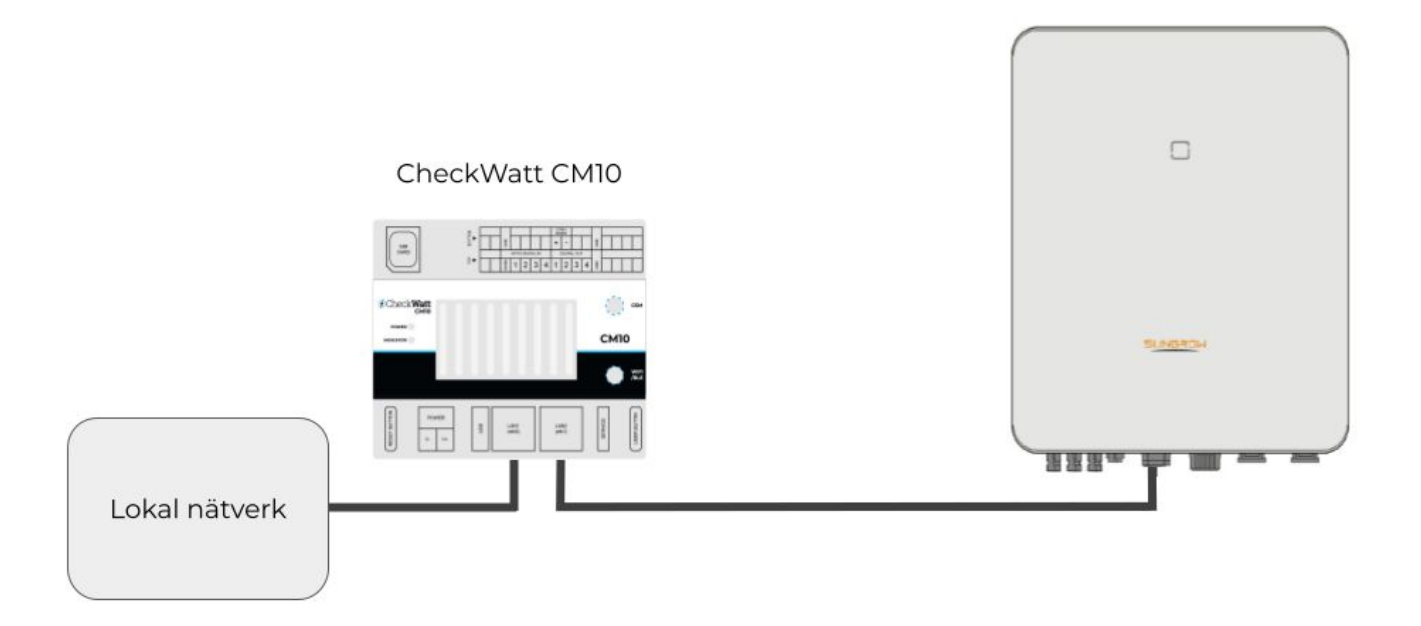

### NOTE:

This only applies to communication in the form of reading values and controlling the inverter. Internet to iSolarCloud goes as usual via port 3 and can be set up in the usual way via Sungrow's own instruction manuals.

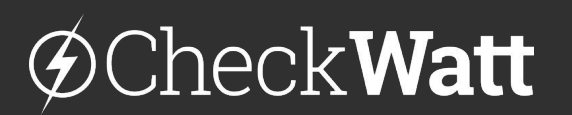

Gamlestadsvägen 18B 415 02 Göteborg SWEDEN

#### Installation: Internet connection and communication

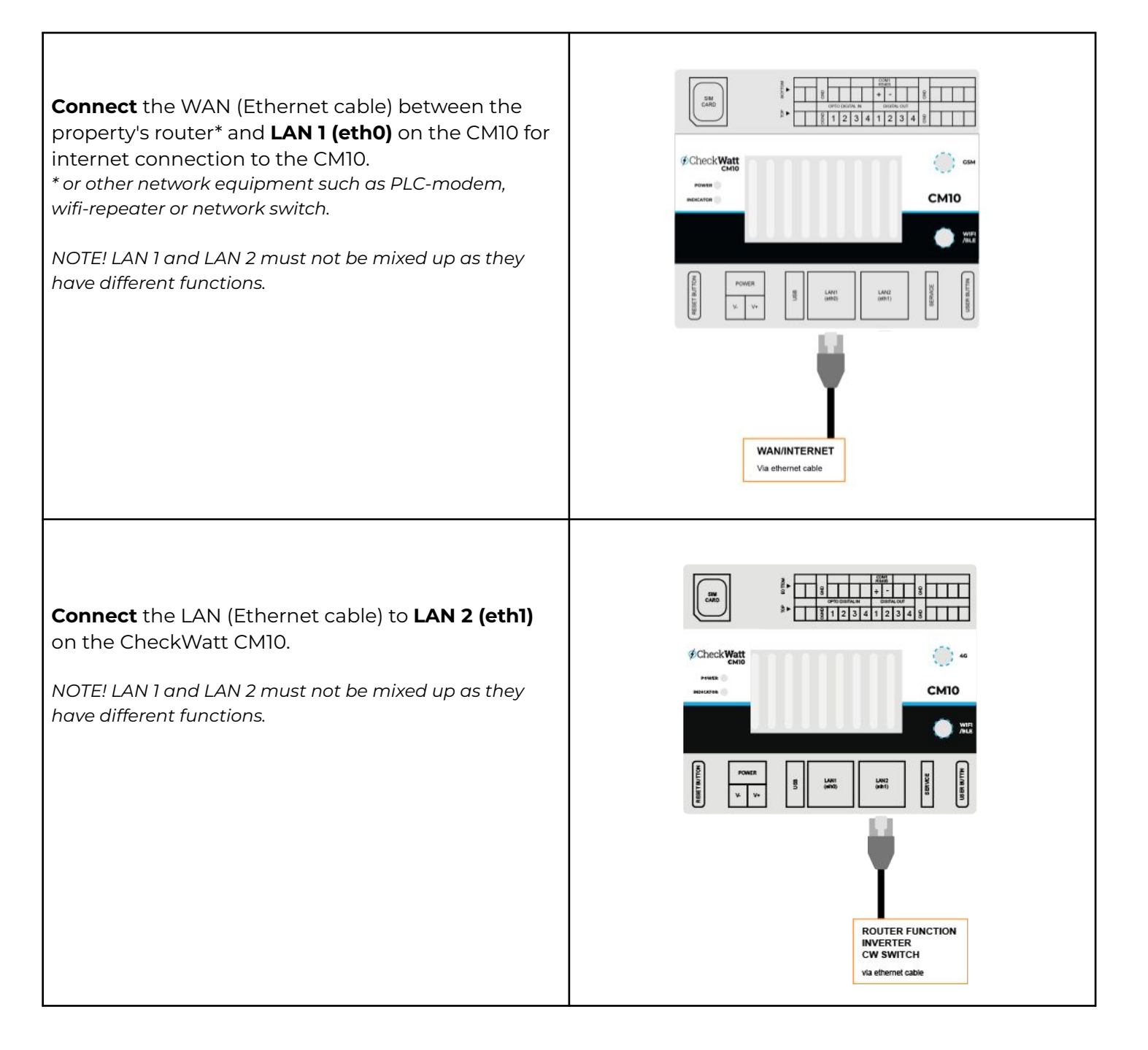

# @Check**Watt**

Gamlestadsvägen 18B 415 02 Göteborg SWEDEN

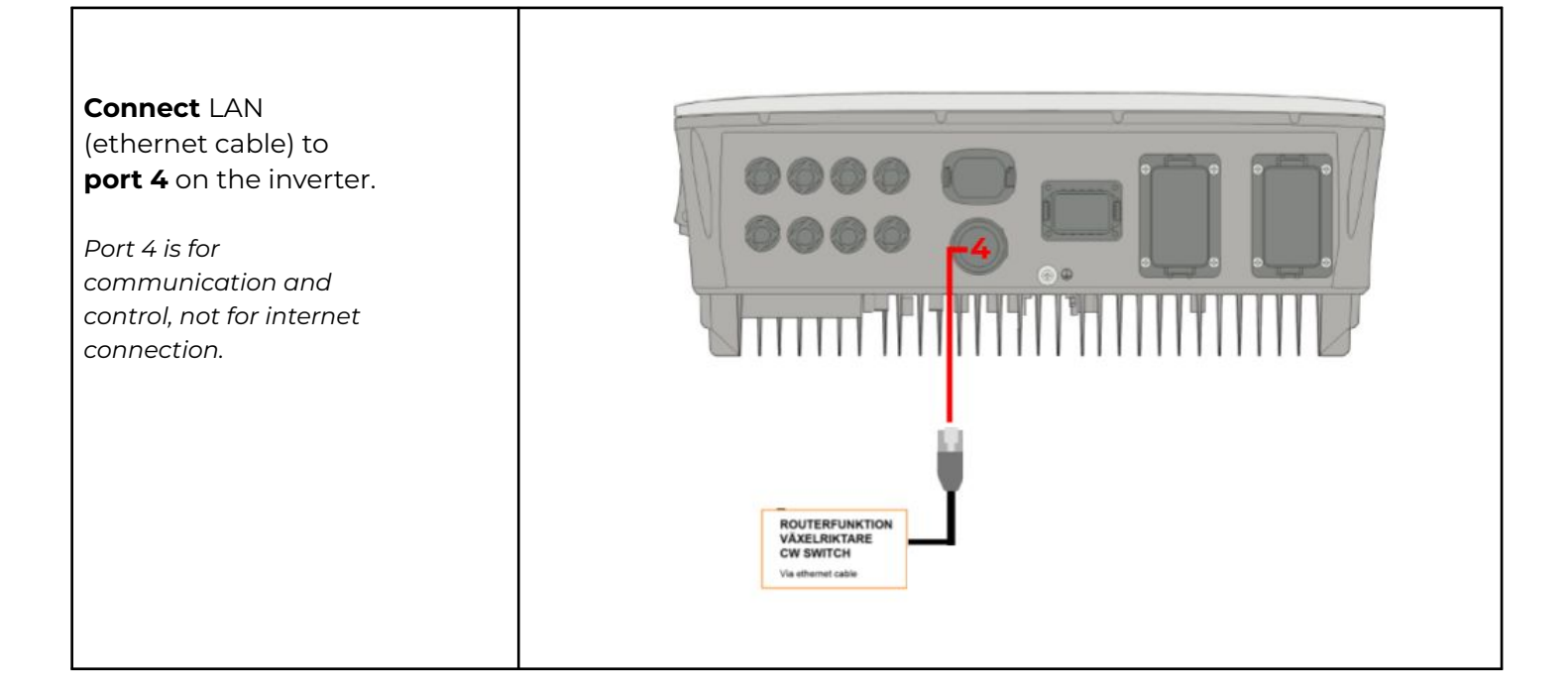

# @CheckWatt

Gamlestadsvägen 18B 415 02 Göteborg SWEDEN

### Settings

The CM10 is providing a subnet via LAN 2 to the hybrid inverter for communication and internet connection, it is recommended that the hybrid inverter is set to DHCP.

If static IP, the following applies: Static IP: 192.168.5.2-192.168.5.99 Gateway: 192.168.5.1 Subnet mask 255.255.255.0

### Verification

- 1. Check that the Sungrow Hybrid Inverter is set to dynamic IP (DHCP).
- 2. Check that the Sungrow Hybrid Inverter is set to "Self consumption" in iSolarCloud.
- 3. Perform a check of the CheckWatt CM10 according to the CheckWatt CM10 Installation Manual.

Vid frågor kontakta CheckWatt support på 010-188 65 65 eller Support@checkwatt.se

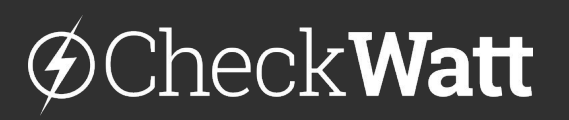

Gamlestadsvägen 18B 415 02 Göteborg SWEDEN

# Multiple inverters on one CheckWatt CM10

Börja med att uppdatera växelriktare och batterier till senaste mjukvara. Koppla sedan in en **switch** emellan CM10 **LAN2 port** och växelriktarens **port 4** så att anslutning kan göras till samtliga växelriktare i gruppen.

Start by updating the inverters and batteries to the latest firmware. Then connect a **network switch** between the CM10 **LAN2 port** and the inverter's **port 4** to ensure connection to all inverters in the group.

Please note that the smallest inverter/battery will limit the power output for all inverters. Therefore, it is **recommended that all inverters/batteries be of the same size.** If inverters/batteries of different sizes are installed, the larger combination will be limited to the maximum output of the smaller combination. For example, an SH10RT with a 10kW battery and an SH6RT with a 6kW battery will provide a maximum output of 2x6kW=12kW.

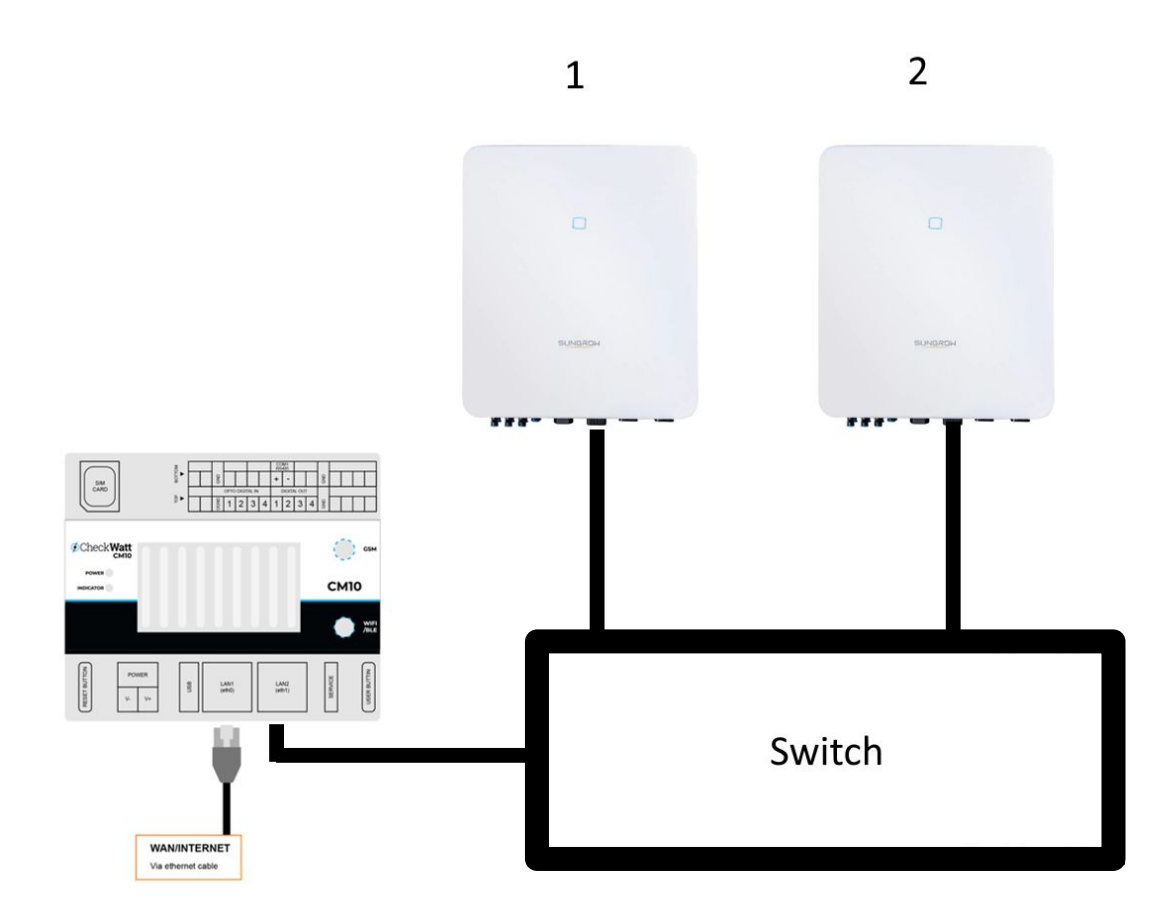

# ØCheck**Watt**

Gamlestadsvägen 18B 415 02 Göteborg SWEDEN

#### Settings in iSolarcloud for systems with multiple inverters

#### Settings for Master inverter The Master should be connected to the smart meter.

Select the inverter that will act as the Master. Navigate to **Advanced settings > Power Control.** 

#### No. 11 Master-slave operation mode set to Enable

No. 11-1 Select Host

No. 11-1-1 Enter number of inverters

#### No. 12 Installed PV Power Enter installed module power

- No. 13 Feed-in Limitation set to Enable
- No. 13-1 **Feed-in Limitation Value** for the Master should be the total power from all inverters. *Example: For two SH10RT inverters, 2x10kW=20kW.*
- No. 13-2 Feed-in Limitation Ratio set to 100

#### No.14 Rated Power of Original Power Generation Systems set to 10.

#### Click Apply settings

| lvanced            | Settings                                                  |                                    |                  |    |                |                       |                    |                                                                                                    |
|--------------------|-----------------------------------------------------------|------------------------------------|------------------|----|----------------|-----------------------|--------------------|----------------------------------------------------------------------------------------------------|
| System F           | Parameters Prot                                           | ection Parameters                  | Power Control    | E> |                | [                     | Q Inverter Paramet | er Query Task List                                                                                                    |
| No.                | Parameter Nam                                             | e Latest Value<br>Update Time:2024 | 4-04-12 08:11:15 |    | Numerical Term | Degree of<br>accuracy | Unit               | Remarks                                                                                                    |
| 11                 | Master-slave operation mode                               | Close                              |                  |    | Enable $\lor$  |                       |                    |                                                                                                    |
| 11- <mark>1</mark> | Master-slave<br>setting                                   | Host                               |                  |    | Host ~         |                       |                    |                                                                                                    |
|                    | Total Number o                                            | f                                  |                  |    |                |                       |                    |                                                                                                    |
| 12                 | Installed PV Power                                        | r 10                               |                  |    | (              | 0.01                  | kWp                | 0~300                                                                                                    |
| 13                 | Feed-in Limitation                                        | Enable                             |                  |    | Enable v       | -                     |                    | "Feed-in<br>Limitation" and<br>"Feed-in Limitatic<br>for Each Phase"<br>can be set to<br>"Close" at the<br>same time, but<br>cannot be set to<br>"Enable" at the<br>same time |
| 13-1               | Feed-in Limitation<br>Value                               | 10                                 |                  |    | 20             | 0.01                  | kW                 | 0~10                                                                                                    |
| 13-2               | Feed-in Limitation<br>Ratio                               | 100                                |                  |    | 100 (          | 0.1                   | %                  | 0~1 <mark>0</mark> 0                                                                                                    |
| 14                 | Rated Power of<br>Original Power<br>Generation<br>Systems | 0                                  |                  |    | 10 (           | 0.01                  | kW                 | 0~300                                                                                                    |

Apply Settings

# @Check**Watt**

Gamlestadsvägen 18B 415 02 Göteborg SWEDEN

#### Settings in iSolarcloud for systems with multiple inverters

### Settings for Master inverter The Master should be connected to the smart meter.

Again select the Master inverter Go to **Advanced settings > Power Control** 

#### No. 11 Master-slave operation mode set to Closed

#### Click Apply settings

Once again select the Master inverter Go to **Advanced settings > Power Control** 

#### Go to **Energy Management Parameters** No. 3 **Energy management Mode** set to VPP

#### Click Apply settings

| Advanced          | Settings                                                  |                               |                    |        |                |                   |                | 0                                                                                                    |
|-------------------|-----------------------------------------------------------|-------------------------------|--------------------|--------|----------------|-------------------|----------------|----------------------------------------------------------------------------------------------------|
| < System Pa       | arameters Protectic                                       | on Parameters                 | Power Control      | Energy | >              |                   | Q Inverter Par | rameter Query Task List                                                                                                    |
| No.               | Parameter Name                                            | Latest Value<br>Update Time:2 | 023-11-29 16:29:44 |        | Numerical Term | Degree of accurac | y Unit         | Remarks                                                                                                    |
| 10                | Active Power Limit                                        | Enable                        |                    |        | Please Sel V   |                   |                |                                                                                                    |
| 11                | Master-slave operation mode                               | Close                         |                    |        | Please Sel V   |                   | 177            |                                                                                                    |
| 12                | Installed PV Power                                        | 10                            |                    |        |                | 0.01              | kWp            | 0~300                                                                                                    |
| 13                | Feed-in Limitation                                        | Enable                        |                    |        | Enable 🗸       |                   |                | "Feed-in<br>Limitation" and<br>"Feed-in Limitation<br>for Each Phase"<br>can be set to<br>"Close" at the<br>same time, but<br>cannot be set to<br>"Enable" at the<br>same time |
| <mark>13-1</mark> | Feed-in Limitation<br>Value                               | 10                            |                    |        | 20             | 0.01              | kW             | 0~10                                                                                                    |
| 13-2              | Feed-in Limitation<br>Ratio                               | 100                           |                    |        | 100            | 0.1               | %              | 0~100                                                                                                    |
| 14                | Rated Power of<br>Original Power<br>Generation<br>Systems | 0                             |                    |        | 10             | 0.01              | kW             | 0~300                                                                                                    |

# @Check**Watt**

Gamlestadsvägen 18B 415 02 Göteborg SWEDEN

### **Settings for slave**

Välj växelriktaren som är Slave Go to **Advanced settings > Power Control** 

No. 11 **Master-slave operation mode** set Enable. No. 11-1 Select Host No. 11-1 Enter 2

No. 12 Installed PV Power Enter installed module power

No. 13 **Feed-in Limitation** set to Enable No. 13-1 **Feed-in Limitation Value** set to inverter size (ex. 10 for SH10RT) No. 13-2 **Feed-in Limitation Ratio** set to 100

No.14 Rated Power of Original Power Generation Systems set to 0

No.24 Meter Communication Detection set to Closed

Click Apply settings

Again select the slave inveter Go to **Advanced settings > Power Control** 

No. 11 Master-slave operation mode set to Closed

Click Apply settings

Once again, select slave inverter Go to **Advanced settings > Power Control** 

Navigate to **Energy Management Parameters** No. 3 **Energy management Mode** set tol VPP Click **Apply settings** 

| 24 | Meter<br>Communication<br>Detection | Enable |         |      |  |
|----|-------------------------------------|--------|---------|------|--|
|    |                                     |        | Close 🗸 | <br> |  |
|    |                                     |        |         |      |  |

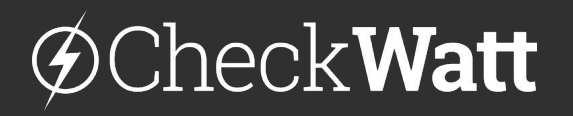

Gamlestadsvägen 18B 415 02 Göteborg SWEDEN

## Verify system performance

To ensure that the parameters are correctly set, follow these steps:

- 1. Charge and discharge at maximum power for about 5-10 minutes in each direction. Verify that the systems can deliver the maximum "Charging/Discharging Power."
- 2. Stop the charging/discharging process and revert the settings back to VPP mode.
- 3. Connect the CM10 to the system.

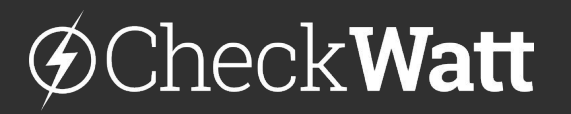

Gamlestadsvägen 18B 415 02 Göteborg SWEDEN